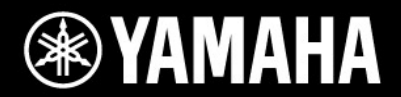

# disklavier

YANAHA

### Mark IV Series Версия 4.00

Руководство по обновлению программного обеспечения

### Важные примечания

#### Аккумуляторная батарея

Срок службы аккумуляторной батареи, используемой в планшетном контроллере, при обычной эксплуатации составляет от одного года до двух лет. В процессе использования батарея держит заряд в течение 60 – 90 минут. Если батарея не удерживает заряд или процесс подзарядки не завершается, свяжитесь с вашим дилером и поменяйте аккумуляторную батарею.

Используйте следующие методы для увеличения срока службы аккумуляторной батареи:

 При обычном использовании отсоедините подставку от адаптера переменного тока "EA-70" и подключайте её только на время подзарядки.

• Отключите совсем или выберите неяркую подсветку сенсорного экрана блока управления с помощью настройки [Light & Power].

 Если планшетный контроллер не используется, нажмите
 и удерживайте кнопку в течение примерно двух секунд, чтобы выключить его.

• Если планшетный контроллер не используется в течение длительного времени, извлеките аккумулятор.

#### Жесткий диск Дисклавира (HDD)

#### Регулярное создание резервных копий.

Даже при нормальном использовании, с течением времени HDD изнашивается. Поэтому мы настоятельно рекомендуем вам регулярно создавать резервные копии данных композиций на жестком диске. Невыполнение этого требования может привести к безвозвратной потере сохраненных данных.

### Отсутствие ответственности за утерю данных

Компания Yamaha не несет ответственности за потерю прибыли, возникшей вследствие утери или повреждения каких-либо данных, сохраненных на жестком диске, за ущерб или повреждение, вызванные или произошедшие в случае форс -мажорных обстоятельств (включая такие обстоятельства, которые были предвидены или могли быть предвидены компанией Yamaha), а также за любой ущерб, нанесенный или причиненный третьей стороне.

#### Сетевая безопасность

Сетевые функции Дисклавира Mark IV реализованы исходя из соображения обеспечить баланс между безопасностью и удобством. Однако преднамеренные действия хакера могут преодолеть эти меры безопасности и использовать сеть покупателя несанкционированным образом. В связи с различиями каждой сети, только покупатель может определить достаточность и адекватность обсуждаемых здесь мер безопасности и защиту сети.

Покупатель признаёт, что подключение к сети Интернет и использование Интернет функций Дисклавира Mark IV осуществляется на риск покупателя. Ни при каких обстоятельствах Yamaha, её дочерние, равно как и директора, должностные лица или работники корпорации Yamaha и/или ее дочерних компаний не несут ответственность за несанкционированный доступ, потерю или изменение данных покупателя или ответственность за любой ущерб от вторжений.

# Содержание

| Введение                                                                                                    | 2              |
|----------------------------------------------------------------------------------------------------|----------------|
| Новые возможности для Дисклавира серии Mark IV - Версия 4.00                                                                                                    | 2              |
| Обновление Дисклавира                                                                                                    | 3              |
| Обновление I/O-центра и Центрального сигнального процессора<br>Обновление портативного блока управления<br>Обновление планшетного контроллера                                                                                                    | 3<br>4<br>6    |
| Функции записи                                                                                                    | 7              |
| Перезапись существующей композиции в формате аудиоданных                                                                                                    | 7              |
| Библиотека                                                                                                    | 9              |
| Удаление всего содержимого на USB-носителе<br>Форматирование USB жесткого диска<br>Другие настройки                                                                                                    |                |
| Настройка Дисклавира для приема/передачи аудиоданных (Дополнительные возможности)<br>Назначение цифровых клавиш часто используемым функциям портативного блока управления (Быстрый доступ)<br>Назначение определенной функции для кнопки ONE TOUCH (Дополнительные функции) | 11<br>11<br>13 |
| Сеть                                                                                                    | 14             |
| Настройка Дисклавира для подключения к сети Интернет (Дополнительные функции)                                                                                                    | 14             |
| Дополнение                                                                                                    | 15             |
| Как сделать загрузочную дискету для Дисклавира MARK IV                                                                                                    | 15             |

# Введение

Версия 4.00 предлагает расширенные возможности, доступные на Дисклавире серии Mark IV, а также увеличивает надежность работы Дисклавира.

### Новые функции Дисклавира серии Mark IV в версии 4.00:

Ниже приведены новые функции, доступные в версии 4.00:

Возможность перезаписи существующей композиции в аудио-формате.

Функция удаления для USB-носителей и функция форматирования для

USB-жестких дисков.

Расширенные настройки аудио входа и выхода.

Расширенные возможности для прослушивания музыки.

• Функция быстрого доступа

• Расширенные функции кнопки ONE TOUCH

#### Настройка сети для внешнего пульта дистанционного управления

Примечание: Резервные копии библиотеки композиций и списка воспроизведения, экспортируемые из Дисклавира версии 4.00, не могут быть восстановлены на предыдущей версии Дисклавира. (→ "Создание резервных копий и восстановление библиотеки композиций" в "Расширенном руководстве по эксплуатации")

# Обновления Дисклавира

Сначала нужно обновить Дисклавир (І / О-центр и Центральный сигнальный процессор), а затем портативный блок управления и планшетный контроллер.

#### ПРЕДУПРЕЖДЕНИЯ:

• Не выключайте Дисклавир во время обновления. Если Дисклавир выключается до открытия CD-лотка в шаге 5, вы не сможете обновить Дисклавир самостоятельно. В этом случае обратитесь в сервис Yamaha.

• Если вы использовали планшетный блок управления и скопировали изображения в папку [Мои рисунки], убедитесь, что данные в папке [Мои рисунки] не превышают 100 Мб. Если объём данных в папке превышает 100 МБ, их часть может быть стёрта в процессе обновления. За более подробной информацией о папке [Мои рисунки], пожалуйста, обратитесь к разделу «Добавление изображений в Коллекцию рисунков для блоков на участках памяти (Фоновый режим)» в «Руководстве по эксплуатации планшетного контроллера».

• Не забудьте сделать резервные копии библиотеки композиций перед обновлением.

#### Обновление I / О-центра и Центрального сигнального процессора

- Включите Дисклавир (→ "Включение Дисклавира» в «Кратком руководстве»).
- 2 Установите CD с обновлениями и загрузочную дискету в их соответствующие накопители Медиа Центра (→ "Расширенное Руководство по эксплуатации")
- 3 Нажмите и удерживайте кнопку standby/on Медиа Центра, пока кнопка не начнёт мигать.

Дисклавир выключается.

#### 4 Подождите не менее 10 секунд, затем нажмите на кнопку standby/on Медиа Центра.

Начинается обновление І / О-центра. Во время обновления кнопки на Медиа Центре мигают последовательно.

Примечание: Обновление не может быть выполнено, если оставшаяся емкость жесткого диска слишком мала. В таком случае автоматически откроется лоток с CD и кнопки REC и User будут мигать. В этом случае закройте дисковод, перезагрузите I/Оцентр, затем увеличьте емкость, например, удаляя данные композиций в библиотеке PianoSoft или в CD библиотеке в том же объёме, что и хранящиеся на CD данные. После этого, попробуйте обновить снова.

### 5 Подождите, пока CD-лоток откроется, затем удалите CD и дискету.

Обновление будет продолжаться в течение примерно 25 минут до открытия CD-лотка.

Примечание: Во время обновления лоток CD может открыться и REC и PianoSoft начать мигать. В таком случае, убедитесь, что на CD нет царапин, пятен, грязи, которые могли привести к ошибке считыванию. Обнаружив дефект, почистите CD и еще раз вставьте его в дисковод. I / О-центр перезагрузится. Если CD повреждён и требует замены, извлеките его и нажмите open/close, чтобы закрыть CD-лоток. I / О-центр перезагружается (несмотря на остановку обновления). Для повторного обновления Дисклавира обратитесь с запросом о замене CD в ваш сервис Yamaha.

### 6 Нажмите open/close Медиа Центра, чтобы закрыть CD-лоток.

Дисклавир выключается.

### **7** Подождите не менее 10 секунд и нажмите standby/on Медиа Центра.

Начинается обновление Центрального сигнального процессора. Во время обновления кнопки Медиа Центра мигают последовательно.

### 8 Убедитесь, что standby/on загорелась зелёным.

Ярко-зеленый цвет индикатора кнопки означает, что Дисклавир готов к использованию.

**Примечание:** Если индикатор кнопки standby/on горит тусклым зелёным, нажмите кнопку ещё раз.

#### ПРИМЕЧАНИЕ:

Если Rec мигает несколько минут после нажатия standby/on в пункте 7, это указывает на сбой в обновлении Центрального сигнального процессора. В этом случае выключите Дисклавир (→ "Выключение Дисклавира" в "Кратком руководстве"), отсоедините кабель питания от розетки, подождите более 30 секунд, а затем снова подключите кабель питания к розетке. Обновление Центрального сигнального процессора начнется автоматически. Если REC начнет мигать снова, обратитесь в сервис Yamaha.

### Обновление портативного блока управления.

До начала обновления подключите адаптер переменного тока к подставке и установите туда портативный блок управления.

### Убедитесь, что Дисклавир включен и нажмите 🗨 .

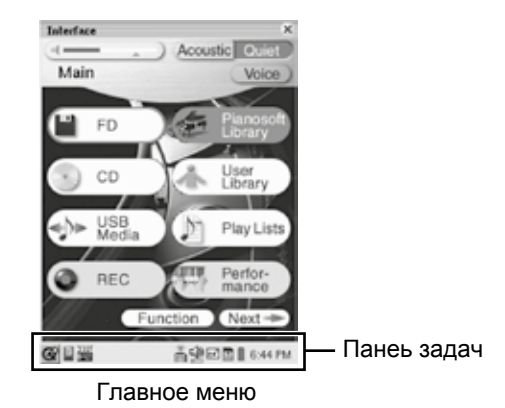

**Примечание:** Если вы обновляете I/О-центр версии 2.00 или предыдущей версии Дисклавира, такое окно может появиться во время включения портативного блока управления.

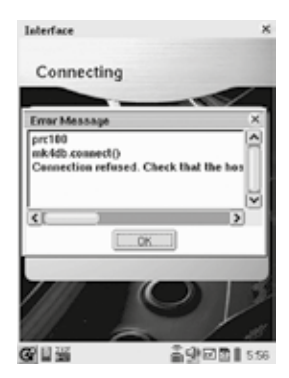

В этом случае, нажмите **ск** и перейдите к шагу **2**.

#### Нажмите 🐺 (иконка PRC-100 Menu) панели задач.

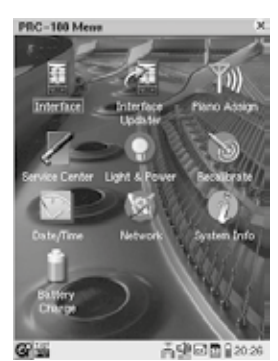

Экран [PRC-100 Menu]

#### Нажмите 🎆 (иконка Обновление интерфейса)

| -topeca son | Carr Next           |  |
|-------------|---------------------|--|
| Interfac    | ce 1.0.0 1.+.+      |  |
| PRC-10      | 00 Menu 1.0.0 1.+.+ |  |
| Service     | Center 1.0.0 1.*.*  |  |
|             |                     |  |
|             |                     |  |
|             |                     |  |
|             |                     |  |
|             |                     |  |
|             |                     |  |
|             |                     |  |

Выделите флажками те приложения, в которых «Curr» (текущая) версия меньше, чем «Next» (следующая) версия.

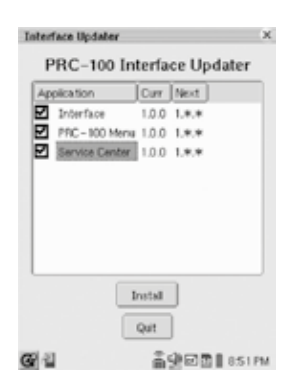

#### **Қ** Нажмите [install]

Появится сообщение (Downloading-загружается). Через некоторое время начнётся обновление портативного блока управления и появится сообщение [Updating-обновляется].

Внимание: На некоторых моделях появляется только сообщение [Updating-обновляется]. Внимание: Не выключайте портативный блок и не отсоединяйте адаптер от подставки во время обновления.

Через несколько минут появится следующее сообщение:

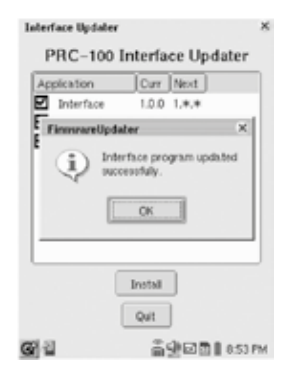

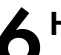

#### Нажмите [ok], потом [quit]

Сообщение [System rebooting-перезагрузка системы] появится на экране и начнётся автоматическая перезагрузка портативного блока управления.

#### Обновление планшетного контроллера.

Убедитесь, что Дисклавир включен, затем нажмите (Питание) на планшетном контроллере.

#### Нажмите (кнопка Р) на планшетном **L** контроллере.

Следующая панель настроек появится в верхней части сенсорного экрана.

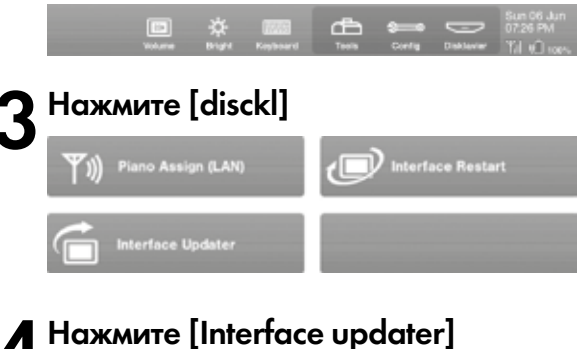

|         | InterfaceUp       | odtaer           | ×        |
|---------|-------------------|------------------|----------|
| This is | the Interface pro | ogram update U   | Itility. |
| Do you  | want to update ti | he Interface pro | ogram?   |
| From    | /ersion: 1000     | > To Version     | 1***     |
|         | 04                |                  |          |
|         | Un                |                  | Incel    |
| Текущо  | і<br>ія версия    | і<br>Версия,     | наход    |

#### Нажмите [ok]

Начинается обновление планшетного контроллера, на экране появится сообщение [updating the Interface program-обновление программы интерфейса] Спустя 10 или более секунд, появится следующее сообшение:

|                | ×   | Box                |
|----------------|-----|--------------------|
| Interface prog | Hy. | ated successfully. |
| [              |     |                    |

### 🕻 Нажмите [ok]

Планшетный контроллер автоматически перезагрузится.

Примечание: Если Disklavier находится вне зоны связи или файл обновления не найден, появится следующее сообщение:

| MessageBox             | × |
|------------------------|---|
| Update file not found. |   |
| OK                     |   |

В этом случае, нажмите [ok] и повторите процедуру обновления находясь ближе к Дисклавиру.

Примечание: В том случае, если файл найден, но программное обеспечение не обновлено по какойлибо причине, появится следующее сообщение:

| MessageBox                                                  | > |
|-------------------------------------------------------------|---|
| Could not update Interface program.<br>Try to update again? |   |
| 0K Cancel                                                   |   |

Если вы хотите попробовать снова, нажмите [ok]. Если после нескольких попыток программное обеспечение не обновляется, нажмите [cancel], выйдете из меню Обновления интерфейса и начните процесс обновления с самого начала.

# Функции записи

### Перезапись существующей композиции в формате аудиоданных.

Вы можете перезаписать уже существующую композицию в [user library – библиотеке пользователя] в формате аудиоданных (файл WAVE).

Вы можете также наложить на композицию ваше исполнение на цифровом фортепиано или аудио-сигнал, поступающий через разъем MIC/LINE.

Примечание: Защищенные от копирования композиции (такие как демонстрационные композиции), композиции PianoSoft • PlusAudio; PianoSoft • PlusGraphic; SmartPianoSoft не могут быть перезаписаны в формате.

Примечание: Режим записи с метрономом (→ "Запись композиции на основе тактов и долей (Режим записи с метрономом)" в «Полном руководстве по эксплуатации») и Изменение темпа по умолчанию (→ "Изменение темпа по умолчанию" в "Расширенном руководстве по эксплуатации ") не доступны в данном методе записи.

Нажмите 🚺 📖 ] на [Main] экране.

2 Выберите композицию для перезаписи («Выбор композиции» в «Кратком руководстве») и нажмите [Func]

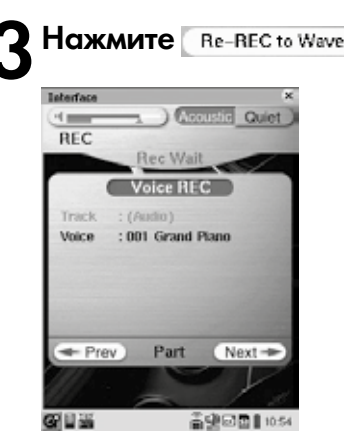

#### Чтобы записать аудио-файл, используя

встроенный голос, нажмите на [Voice], а затем на желаемый голос. (→ "Запись партий ансамбля и структура треков" в "Расширенном руководстве по эксплуатации")

#### Для записи только входящего через

**микрофон** аудио-сигнала, нажмите на **Voice HEC** для отмены записи голоса.

#### Для включения и выключения колонок во

время записи, нажмите несколько раз на — Prev или Next — пока не появится следующий экран:

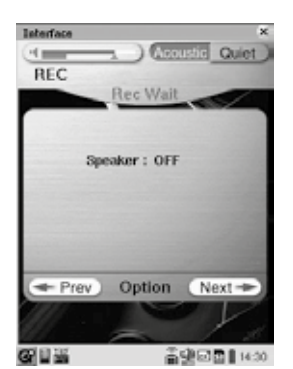

Нажмите [speacker] и выберите 🛊 🍿 для переключения между [ON] и [OFF].

Нажмите 🗯 дважды и несколько раз нажмите на 🛹 Prev или Next —, чтобы вернуться к предыдущему экрану.

Нажмите (ПОВ 1000), чтобы отрегулировать громкость в [TG] и [MIC]. (→ "Регулировка баланса громкости между воспроизведением на клавиатуре, звучанием ансамбля, воспроизведением программного обеспечения и входом микрофона " в "Расширенном руководстве по эксплуатации").

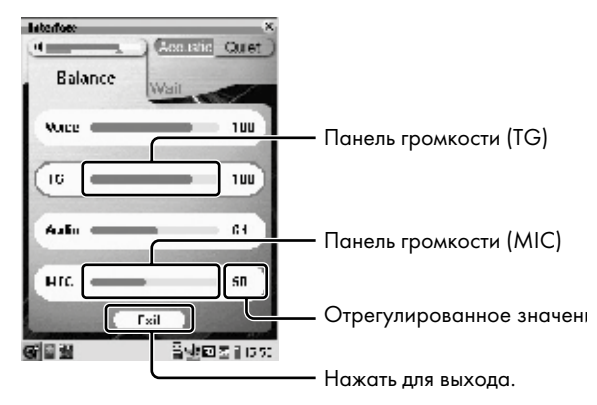

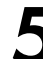

Нажмите 🕨, чтобы начать запись.

Запись начнётся автоматически.

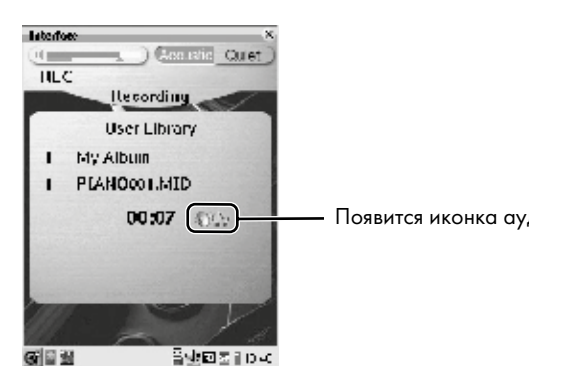

5 Начните играть на Дисклавире или записывать с микрофоном.

**7** Закончив играть, нажмите **—**, чтобы остановить запись.

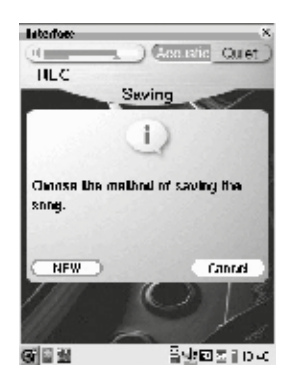

В Нажмите <u>NEW</u>, чтобы завершить процесс записи.

Чтобы отменить запись, нажмите Сапсе |

# Библиотека

### Удаление всего содержимого на USB носителе.

Вы можете удалить всё содержимое на USB носителе.

#### Подключите внешний USB носитель к USB порту Медиа Центра

#### 2 Нажмите 🔛 USB на [Main] экране и далее Function .

Примечание: Если вы подключаете USBжесткий диск, отформатированный не в FAT16/ FAT32, появляется сообщение о том, что носитель не установлен. При необходимости можно переформатировать USB-жесткий диск (→ стр. 10 "Форматирование USB-жесткого диска").

### 3

#### Haxmute Delete All

Появится следующее диалоговое окно подтверждения:

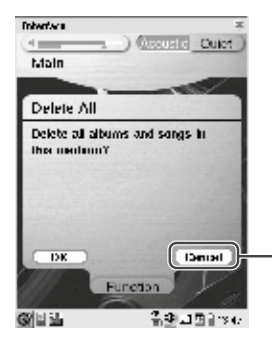

Нажмите, чтобы отменить удаление и вернуться к меню Функции.

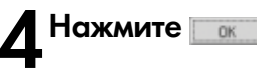

Начинается процесс удаления.

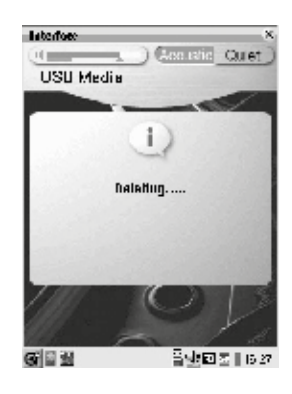

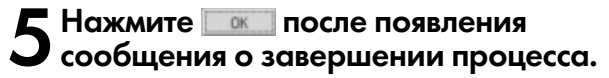

#### Форматирование USB-жёсткого диска.

Вы можете переформатировать USB-жесткие диски, отформатированные не в FAT16/FAT32, чтобы использовать их для Дисклавира.

**Примечание:** Все данные, хранящиеся на диске, будут удалены после форматирования. Перед форматированием убедитесь, что не содержит данных, которые вы хотели бы сохранить.

### Подключите внешний USB носитель к USB порту Медиа Центра.

2 Нажмите 🕬 Шава на [Main] экране.

Если подключенный USB-жесткий диск отформатирован не в FAT16/FAT32, появится сообщение о том, носитель не подключен.

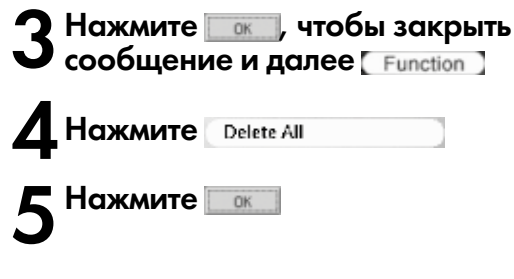

Появится следующее диалоговое окно подтверждения.

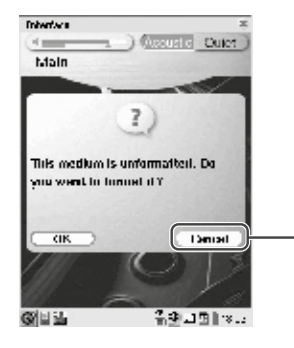

Нажмите, чтобы отменить форматирование и вернуться к [Main] экрану. **6** Нажмите

Начинается процесс форматирования.

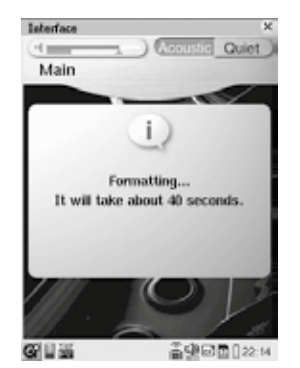

**Примечание:** Время, необходимое для форматирования, отличается в зависимости от ёмкости жёсткого диска.

**7** Нажмите <u>ком</u> после появления сообщения о завершении процесса.

# Другие настройки

# Настройка Дисклавира для приёма/передачи аудиоданных (дополнительные функции).

Вы можете выбрать тип входящих/выходящих аудио сигналов. Следующие опции доступны в версии 4.00.

#### [A-MIDI смещение]

Для мониторов некоторых устройств видеоизображение может отображаться с небольшим запаздыванием относительно игры на фортепиано, когда воспроизводится DVD, содержащий аналоговый MIDI-сигнал. Для устранения этой задержки, вы можете настроить смещение времени, что приведёт к точному воспроизведению с фортепиано. Задержка применяется для входящего аналогового сигнала MIDI. Смещение времени может быть установлено в диапазоне от -500 мс до 0 мс. Уменьшите это значение, чтобы задержать фортепиано.

#### [OUTPUT смещение]

Для некоторых колонок или цифровых усилителей, аудио-сигнал с Дисклавира может выходить с небольшим опозданием относительно игры акустического фортепиано. Для устранения этой задержки, вы можете настроить смещение по времени для аудио-выхода. Этот параметр применяется к исходящему звуковому сигналу с выходов OUTPUT, OMNI, OUT, DIGITAL OUT. Уменьшите это значение для более быстрого звукового вывода. Смещение времени может быть установлено в диапазоне от -100 мс до 0 мс. Уменьшите это значение, чтобы задержать фортепиано.

#### Нажмите 💓 🗤 в [main] экране и далее (Audio 170)

2 Нажмите на [A-MIDI смещение] / [OUTPUT смещение], а затем нажмите () ), чтобы настроить смещение по времени.

**З** Нажмите <u>Exit</u> для завершения операции.

#### Назначение часто используемых функций цифровыми клавишами в портативном блоке управления (Быстрый доступ).

Вы можете назначить цифровым клавишам на клавиатуре портативного блока управления (от [1] до [9] и [0]) вызов некоторых наиболее часто используемых функций. Доступны следующие функции: [Power]: Включает и отключает Дисклавир [Plav]: Начинает воспроизведение композиции или композиций в выбранном альбоме/композиции. [Repeat]: Начинает повторное воспроизведение композиции или композиций в выбранном альбоме/композиции. [Random]: Начинает воспроизведение композиций в выбранном альбоме в случайном порядке. [Radio]: Начинает воспроизведение выбранного DisklavierRadio канала. (→ "Доступ к Интернету "в "Расширенном руководстве по эксплуатации ") [Balance]: Отрегулируйте баланс громкости между различными источниками звука (Voice, TG, Audio, MIC). ( $\rightarrow$  "Perулировка баланса громкости междувоспроизведением на клавиатуре, звучанием ансамбля, воспроизведением программного обеспечения и входом микрофона" в "Расширенном руководстве по эксплуатации"). [Quiet]: Включает и выключает тихий режим (→ "Основы игры на фортепиано" в "Кратком руководстве").

#### Назначение функций

Нажмите 🐖 🐜 на [main] экране и далее Next 🖚

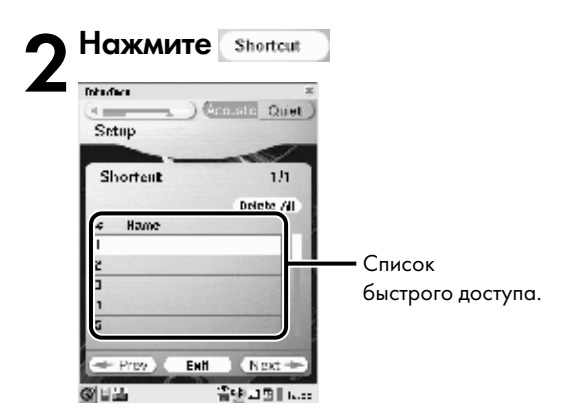

### **3** Нажмите на желаемую строку в списке быстрого доступа.

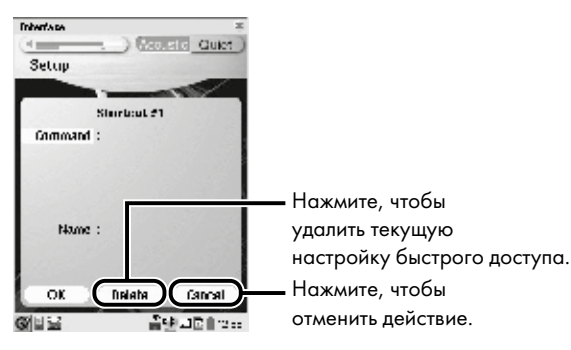

4 Нажмите [command] и далее нажмите • •, чтобы выбрать желаемую команду.

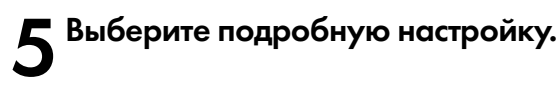

### Когда выбраны [Power] или [Quiet]:

Подробная настройка не требуется. Перейдите к шагу 6.

#### Когда выбраны [Play] или [Repeat]:

- Нажмите [Medium] и далее нажмите ), чтобы выбрать желаемую библиотеку.
- 2 Нажмите [album] и далее желаемый альбом в списке.
- 3 Нажмите [Song] и далее желаемую композицию в списке.
- **4** Перейдите к шагу 6.

Примечание: Вы можете пропустить процесс выбора композиции в шаге 3. В этом случае воспроизведение начнётся с первой композиции в выбранном альбоме.

### Когда выбрано [Random]:

- Нажмите [Medium], а затем нажмите для выбора желаемой библиотеки.
- 2 Нажмите [Album], а затем желаемый альбом в списке.
- **3** Перейдите к шагу 6.

#### Когда выбрано [radio]:

- ] Нажмите [Channel], а затем желаемый канал в списке.
- Перейдите к шагу 6.

### Когда выбран [Balance]:

- Нажмите [Resource], а затем нажмите а для выбора желаемого источника звука.
- [Up]: Увеличивает громкость, когда клавиши быстрого доступа нажаты.
- [Down]: Снижает уровень громкости, когда клавиши быстрого доступа нажаты.
- 3 Перейдите к шагу 6.

#### Чтобы переименовать настройку быстрого доступа,

нажмите на [Name], введите желаемое имя с клавиатуры портативного блока управления, а затем нажмите

#### Нажмите

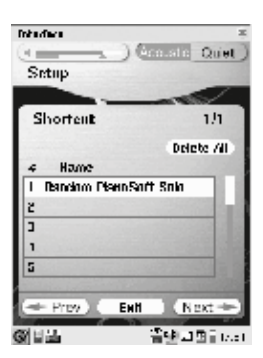

### Нажмите тыт, чтобы завершить настройку.

#### Чтобы удалить все настройки быстрого доступа,

| нажмите    | Delete All | на экране меню быстрого  |
|------------|------------|--------------------------|
| доступа, а | а затем Ок | на экране подтверждения. |

12

#### Использование быстрого доступа.

Сдвиньте переднюю панель портативного блока управления для доступа к клавиатуре.

#### 2 Нажмите соответствующую клавишу для выполнения назначенной функции.

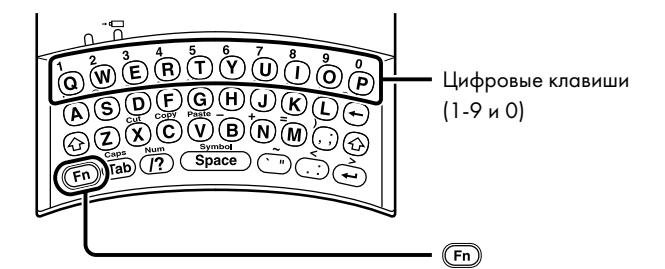

| Shortcut | Keys to Press                                       |
|----------|-----------------------------------------------------|
| #1       | $1 (\mathbb{F}n + \mathbb{Q})$                      |
| #2       | 2((Fn) + (W))                                       |
| #3       | 3 ((Fn) + (E))                                      |
| #4       | $4\left(\mathbb{F}n\right) + \mathbb{R}$            |
| #5       | $5(\overline{\mathbf{Fn}} + \overline{\mathbf{T}})$ |
| #6       | 6 ((Fn) + (Y))                                      |
| #7       | 7 ((Fn) + (U))                                      |
| #8       | 8 ((Fn) + (1))                                      |
| #9       | 9((Fn) + (0))                                       |
| #0       | $0 (\mathbb{F}_n + \mathbb{P})$                     |

#### Назначение определенной функции для кнопки ONE TOUCH (Дополнительные функции)

Вы можете назначить кнопку ONE TOUCH на подставке сериям процедур для часто используемых функций.

 [Metronome]:
 Включает или выключает встроенный метроном.

 [Shortcut]:
 Вызывает функцию, присвоенную быстрому доступу # 1 до # 9 и # 0.

 (-> "Назначение часто выполняемых работ цифровым клавишам портативного блока управления (Быстрый доступ)" в "Расширенном руководстве по эксплуатации").

Нажмите 🖉 💷 на [Main] экране, а затем One Touch.

Нажмите [Function], затем (), чтобы выбрать желаемую опцию и далее Close].

**Совет:** Если вы не можете найти желаемую опцию, нажмите **Prev** или, **Next** чтобы переключиться между экранами.

3. Нажмите <u>Exit</u>, чтобы завершить операцию.

**Чтобы** деактивировать кнопку ONE TOUCH, выберите [No Function] в шаге **2**.

# Сеть

#### Настройка Дисклавира для подключения к сети Интернет (дополнительные возможности).

Вы можете изменять различные параметры, относящиеся к сети.

Следующие опции доступны в версии 4.00:

Примечсние: Эти настройки не требуются для использования портативного блока управления и планшетного контроллера. В случаях использования внешнего пульта дистанционного управления, обратитесь к руководству пользователя для пульта дистанционного управления.

Примечание: Если внесены неверные изменения для настроек [Passcode] и/или [Thrue MAC Addr.], внешний пульт дистанционного управления не может функционировать должным образом. В этом случае, удалите текущий пароль для восстановления первоначальной настройки.

#### [Passcode]:

Введите 4-значный код доступа для предотвращения несанкционированного доступа с внешнего пульта дистанционного управления.

#### [Thru MAC Addr.]

Для внешнего пульта дистанционного управления, который не может вводить пароль, Вы можете установить MAC-адрес данного пульта дистанционного управления.

Нажмите 🖉 🚥 на [main] экране, а затем Next -

2 Нажмите Network

**3** Нажмите на [Passcode] и введите 4-значный код доступа. [Thru MAC Addr.] появится на экране. Совет: Если вы не можете найти опцию [Passcode], нажмите Next Для переключения экрана.

### Нажмите [Thru MAC Addr.] и введите адрес, если это необходимо.

5 Нажмите <u>Ехіт</u>для завершения установки.

# Дополнение

#### Как сделать загрузочную дискету для Дисклавира MARK IV.

\*\* Устройство должно быть полностью готово к загрузке, индикатор standby – ярко светиться зеленым. \*\*

\*\* Переведите переключатель защиты от записи на дискете в положение «защита выключена» (отверстие закрыто)\*\*

1 - Вставьте одну пустую дискету высокой плотности - HD- в дисковод.

2 - На PRC-100, из "Главного экрана" (Interface Main) нажмите кнопку "Далее ->" (Next), расположенную в правом нижнем углу; откроется следующая страница.

3 - Нажмите на иконку "Установка" (Setup)

4 - Нажмите на "Далее ->" (Next) правом нижнем углу.

5 - Нажмите на "Система" (System).

6 - Нажмите на "Создать установочный FD" ("Make Install FD"). Создание диска займёт около 2х минут.

7 - Нажмите на кнопку "ОК", когда появится сообщение "Завершено" (Complete).

8 – Несколько раз нажмите кнопку "Назад" (Back) (на кнопке изображена U-образная (поворотная) стрелка) пока не увидите "Главный экран".

9 – Откройте дисковод и вставьте CD с обновлениями; закройте лоток. Следуйте указаниям Руководства по обновлению встроенного ПО.

\*\* Нет необходимости извлекать дискету из дисковода и переключать защитную заглушку в положение "Защита от записи включена" (Окно открыто)\*\*